# PN Handwerk

# **IDS-Connect**

# Warenkorbaustausch mit dem Großhandel

Kurzbeschreibung

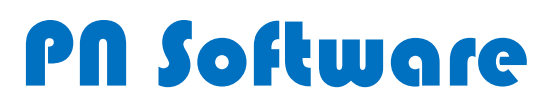

## Inhalt

| ID | S-CONNECT                                                        | . 3 |
|----|------------------------------------------------------------------|-----|
|    | Folgende Funktionen werden unterstützt:                          | . 3 |
|    | Einstellungen                                                    | . 3 |
|    | Artikel-Info                                                     | . 8 |
|    | Warenkorb aus Bestellung senden & empfangen (Übergabe/Übernahme) | 11  |

### **IDS-CONNECT**

Bei der IDS-Connect handelt es sich um eine Daten-Schnittstelle, die bei Bedarf eine direkte Verbindung in das Online Shop System des jeweiligen Großhändlers herstellt.

#### Folgende Funktionen werden unterstützt:

- Abruf von Artikel-Informationen direkt aus **PN Handwerk** heraus. (Stammdaten & Belege)
- Übernahme eines Warenkorbes aus dem Lieferantensystem in PN Handwerk. (Bestellungen)
- Übergabe eines Warenkorbes aus PN Handwerk in das Onlinesystem des Lieferanten. (Bestellungen)
- Gleichzeitige Übernahme des Warenkorbes in beide Systeme. (Bestellungen)

Die IDS Connect Schnittstelle steht Ihnen als Lizenzanwender automatisch durch die Aktualisierung Ihrer PN Handwerk Version (7.40.15 vom 17.05.2010) zur Verfügung.

#### Einstellungen

Damit Sie die IDS-Connect Schnittstelle nutzen können, müssen zuerst ein paar Einstellungen vorgenommen werden. Nachfolgend werden wir Ihnen die Einstellungen (am Beispiel des Großhändlers Cordes & Graefe) Schritt für Schritt erläutert, damit Sie IDS-Connect in kürzester Zeit effektiv nutzen können.

Starten Sie PN Handwerk und öffnen Sie hier die Lieferantenstammdaten von Cordes & Graefe.

Die Lieferantenstammdaten finden Sie in der Menüleiste unter:

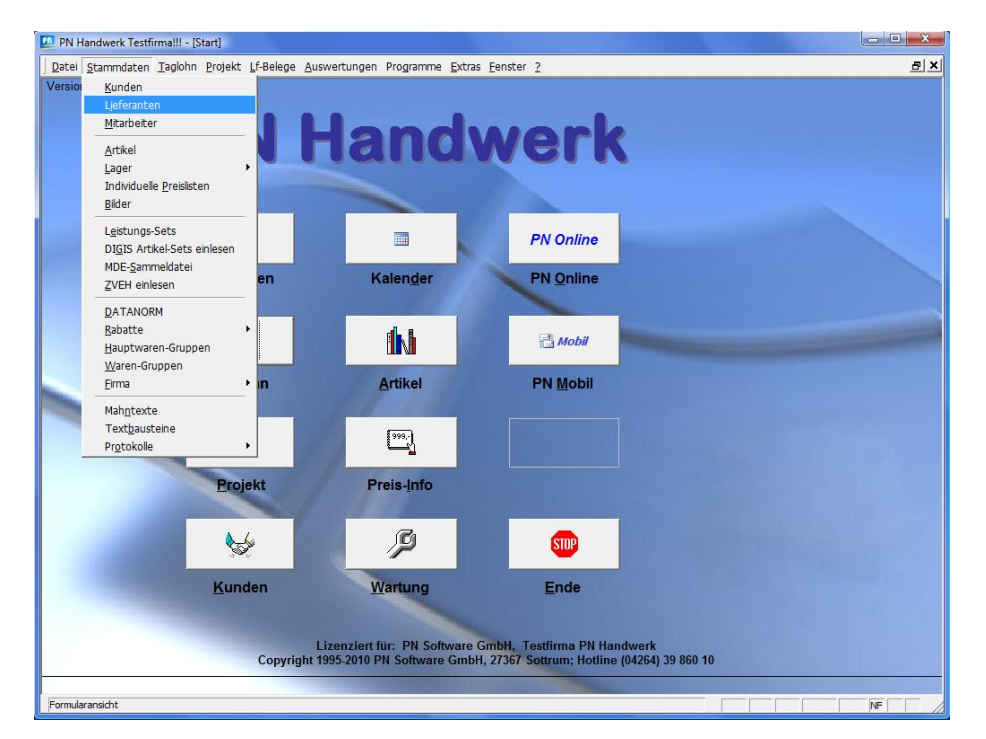

#### <Stammdaten $> \rightarrow <$ Lieferanten>

Wechseln Sie in den Lieferantenstammdaten auf das Register Datanorm.

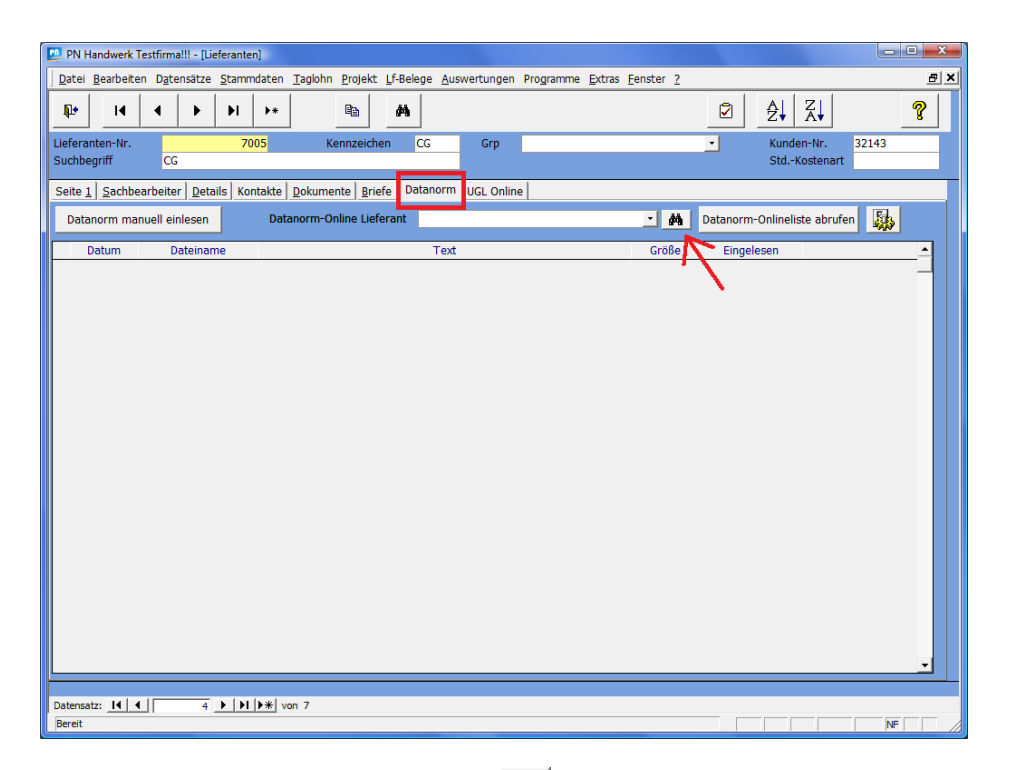

Klicken Sie auf die Schaltfläche (Siehe Pfeil auf dem vorherigen Bild), um die Online Lieferantendaten abzurufen. Es erscheint eine Liste mit allen verfügbaren Datanorm Online Lieferanten.

| Datanorm Online Lieferanten Alle\1 SHK Connect Großbändler\SHK Sanitär Heizung und Klim                                                                                                    |    |
|----------------------------------------------------------------------------------------------------|----|
|                                                                                                    | 3  |
| Alle Cordes & Graefe KG Stuhr An der Riede 1                                                                                                    | -  |
| Heinrich Schmidt GmbH & Co.KG Mönchengladbach Duvenstraße 290-304                                                                                                    |    |
| Wullbrandt+Seele GmbH & Co.KG Braunschweig Steinriedendamm 15                                                                                                    |    |
| Elsenjansen GmbH & Co.KG Geilenkirchen Albert-Jansen-Str. 8                                                                                                    |    |
| Pogenwisch GmbH & Co.KG Jülich Königskamp 1                                                                                                    |    |
| 🖶 🧁 Großhändler (nach Gewerk) Dr. Kurt Korsing GmbH & Co.KG Köln Robert-Perthel-Strasse 3                                                                                                    | 3  |
| Bauhandwerk atta Haustechnik GmbH & Co.KG Attendorn Biggen 8                                                                                                    | _  |
| Dachdecker Richter + Frenzel GmbH + Co. KG Würzburg-Heidingsfeld Leitenäckerweg 6                                                                                                    |    |
| Ekktro                                                                                                    | 52 |
| in Helding                                                                                                    | _  |
|                                                                                                    |    |
| - Sanitär                                                                                                    |    |
| Solartechnik                                                                                                    |    |
| 🖻 😂 Großhändler (nach PLZ)                                                                                                    |    |
| - Osterreich                                                                                                    |    |
|                                                                                                    |    |
| PLZ 1 E                                                                                                    |    |
| - PLZ 2                                                                                                    |    |
| - PLZ 3                                                                                                    |    |
|                                                                                                    |    |
|                                                                                                    |    |
|                                                                                                    |    |
| - PLZ 7                                                                                                    |    |
| - 🕒 PLZ 8                                                                                                    |    |
| PLZ 9                                                                                                    |    |
| 🛱 🤤 Hersteller (nach Gewerk)                                                                                                    |    |
| Bauhandwerk                                                                                                    | _  |
| Dachdecker Cordes & Graele KG                                                                                                    |    |
| Elektro An der Riede 1                                                                                                    |    |
| Hezung Deutschland-28816 Stuhr                                                                                                    |    |
| Kate/Kima Erfordorlicho Kundon-Nr. Dahoi soit shkab                                                                                                    |    |
| Maler/Lackuerer Kunderhare Kunderhare Dabei seit Singi                                                                                                    |    |
| Contraction Security Security |    |
| Passwort Passwort                                                                                                    | -  |
| Wathinda V Datensatz: It ( 1 ) I > W > von 9                                                                                                    |    |

Hier klicken Sie bitte zuerst auf die Schaltfläche , dadurch wird eine Internetverbindung aufgebaut und es erfolgt eine Aktualisierung der Daten.

Markieren Sie auf der linken Seite 1 SHK Connect Großhändler - SHK Sanitär, Heizung und Klima.

1 SHK Connect Großhändler
 SHK Sanitär, Heizung und Klima

Auf der rechten Seite werden Ihnen nun die verfügbaren Lieferanten angezeigt.

Stuhr

Durch Anklicken der Schaltfläche \_\_\_\_\_ übernehmen Sie die Daten von Cordes & Graefe in PN Handwerk.

Cordes & Graefe KG

An der Riede 1

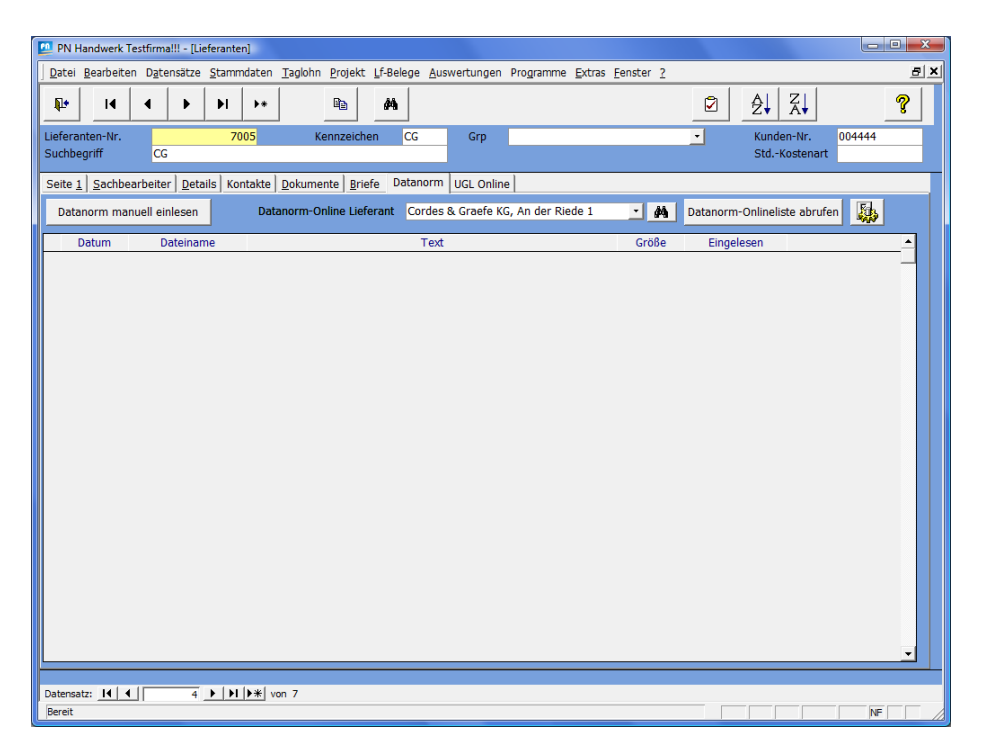

Im Feld **Datanorm-Online Lieferant** sollten jetzt folgende Daten hinterlegt sein:

Datanorm-Online Lieferant Cordes & Graefe KG, An der Riede 1 🗾 🏘

Klicken Sie nun auf die Schaltfläche <sup>Datanorm-Onlineliste abrufen</sup> und hinterlegen Sie im Anmeldefenster Ihre Kundendaten. Anschließend bestätigen Sie die Eingabe mit der Schaltfläche **OK**.

| Anmeldung Online- | Shop                    |            |
|-------------------|-------------------------|------------|
| Datanorm-Da       | ateiliste herunterladen |            |
| Lieferant         | CG                      |            |
|                   |                         |            |
|                   |                         |            |
|                   |                         |            |
| Kunden Ne         | 004444                  |            |
| Renutzer          | PNSOET                  |            |
| Passwort          | *****                   | <u>O</u> K |
| Passwort merken   | ম                       | Abbrechen  |
|                   |                         |            |

Bei Bedarf können Sie das Häkchen im Feld **Passwort merken** setzen, damit Ihre Anmeldedaten in PN Handwerk dauerhaft gespeichert werden.

#### Hinweis:

*Die Benutzerdaten werden pro Arbeitsplatz und Benutzer separat gespeichert!* 

Wechseln Sie nun in den Lieferantenstammdaten auf das Register Details.

| 💯 PN Handwerk Testfirma!!! - [Lieferanten]                                                                                                    |                                                                                                    |                                                                                                |
|----------------------------------------------------------------------------------------------------|----------------------------------------------------------------------------------------------------|------------------------------------------------------------------------------------------------|
| Datei Bearbeiten Datensätze Stammdaten                                                                                                    | Taglohn Projekt Lf-Belege Auswertungen Programme Extras                                                                                                    | Eenster ? 🖉 🗾                                                                                  |
| ₽ I4 4 <b>&gt;</b> > > >+                                                                                                    | Pa #                                                                                                    | <ul> <li></li></ul>                                                                            |
| Lieferanten-Nr. 7005<br>Suchbegriff CG                                                                                                    | Kennzeichen CG Grp                                                                                                    | ✓ Kunden-Nr. 004444<br>StdKostenart                                                            |
| Seite <u>1</u> <u>Sachbearbeiter</u> <u>Details</u> Kontakte                                                                                                    | Dokumente Briefe Datanorm UGL Online                                                                                                    |                                                                                                |
| Freistellungsbescheinigung         Steuer-Nummer         Sicherheits-Nummer         Gültigkeit von         Übergeordneter Datanormileferant         UGL-Dateien per FTP abrufen und sene         Daten abrufen       Protokolle         FTP Server Adresse         FTP Passwort         FTP-Pfod zum Senden         FTP-Pfod zum Empfangen | Bis     Bis     B | en Unterstützung<br>Jen IV<br>Fangen IV<br>leasyonline.de/PHP_Online/SHK/index.php?<br>kelinfo |
|                                                                                                    |                                                                                                    |                                                                                                |
| Datensatz: 14 4 4 11 1*                                                                                                    | on 7                                                                                                    |                                                                                                |
| Bereit                                                                                                    |                                                                                                    | NF                                                                                             |

Kontrollieren Sie hier bitte den Bereich IDS Schnittstellen Unterstützung.

Hier muss in allen Feldern das Häkchen gesetzt und die URL eingetragen sein. (Siehe nächstes Bild)

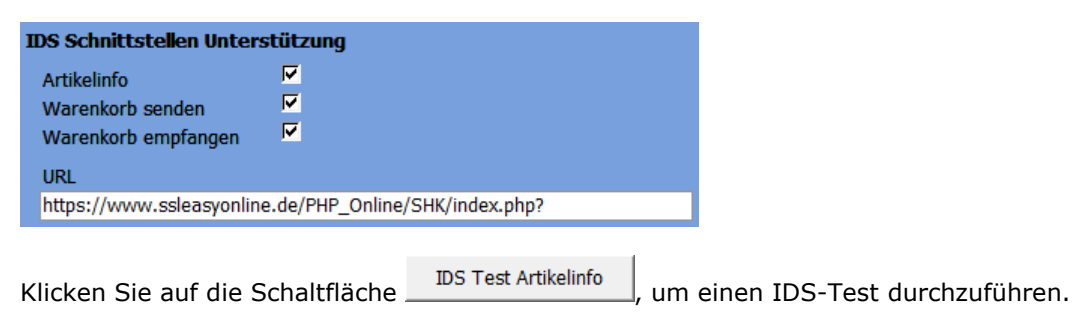

Es öffnet sich das Anmeldefenster mit Ihren hinterlegten Daten.

| Anmeldung Online- | Shop                     |            | × |
|-------------------|--------------------------|------------|---|
| Datanorm-Da       | ateiliste herunterladen  |            |   |
| Lieferant         | CG                       |            |   |
|                   |                          |            |   |
|                   |                          |            |   |
|                   |                          |            |   |
| Kunden-Nr         | 004444                   |            |   |
| Benutzer          | PNSOFT                   | OK         |   |
| Passwort          | *****                    | <u></u>    | _ |
| Passwort merken   | ম                        | Abbrechen  |   |
|                   |                          |            |   |
| <u>e</u>          |                          |            |   |
|                   |                          | or         |   |
| Klicken Sie       | e auf die Schaltfläche 🛽 | <u>U</u> K |   |

Jetzt wird eine Verbindung zur Produktsuche im Online-Shop von Cordes & Graefe hergestellt.

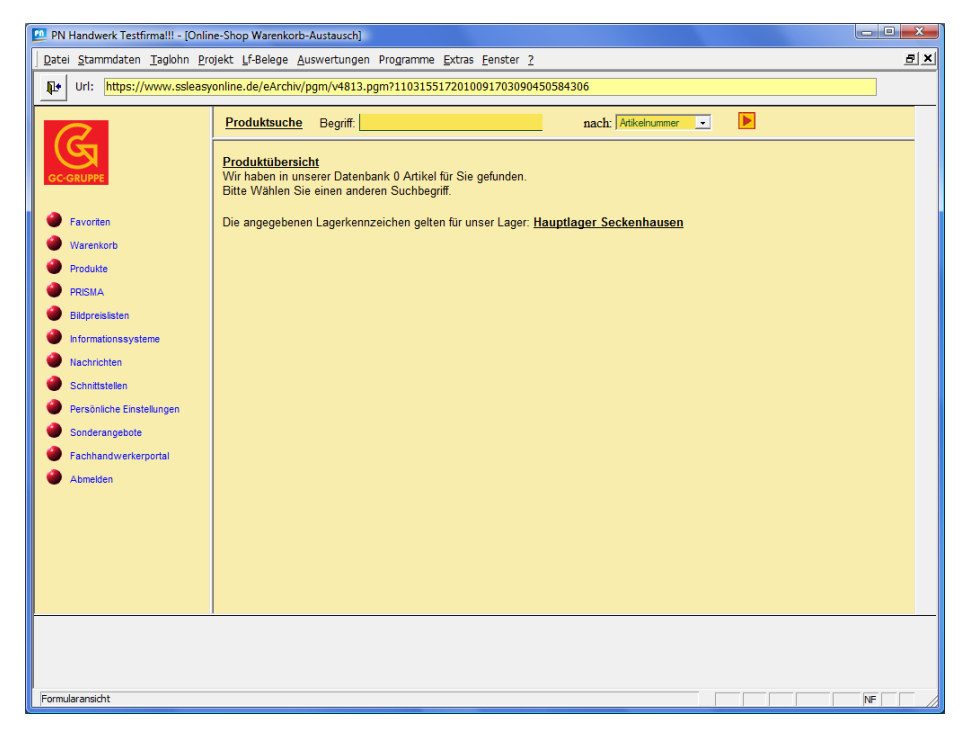

Wenn Sie dieses Fenster angezeigt bekommen, waren die Einstellungen erfolgreich.

Sie können den Online-Shop und die Stammdaten durch Anklicken der Schaltfläche 🏴 verlassen.

Damit sind die Einstellungen abgeschlossen und die IDS-Connect Schnittstelle vollständig eingerichtet.

#### **Artikel-Info**

Mit IDS Connect können Sie Artikeldaten vom Online-Shop des Großhändlers direkt aus PN Handwerk abrufen. Die Funktion kann aus den Artikelstammdaten und aus den Belegpositionen aufgerufen werden.

Dazu steht Ihnen in den Artikelstammdaten und in den Belegpositionen die Schaltfläche \_\_\_\_\_ zur Verfügung.

In den Artikelstammdaten finden Sie die Schaltfläche an folgender Stelle: (Siehe roter Pfeil)

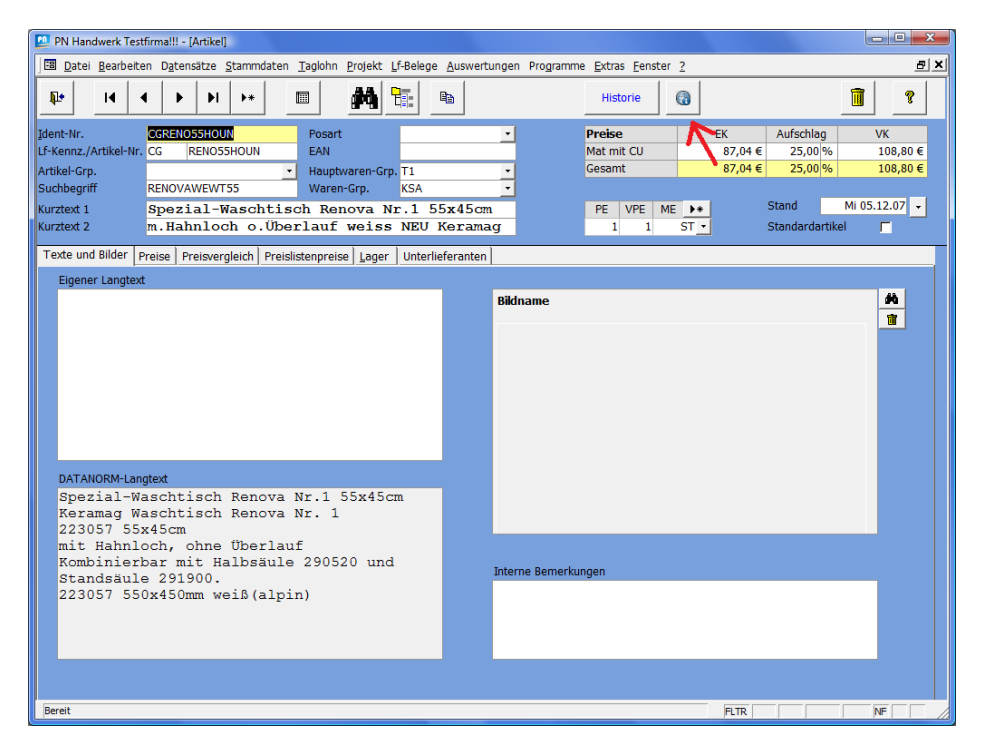

In den Belegpositionen wird Ihnen die Schaltfläche an den folgenden Stellen angezeigt: (Siehe Pfeil)

| PN Handwerk Testfirma!!! - [Taglohn Angebot]                                                                                                    |                                            |
|----------------------------------------------------------------------------------------------------|--------------------------------------------|
| Datei Bearbeiten Einfügen Stammdaten Taglohn Projekt Lf-Belege Auswertungen Programme Extras Eenster 2                                                                                                    | <u>a</u> x                                 |
| №         I4         ♦         №         №         №         №         №         №         №         №         №         №         №         №         №         №         №         №         №         №         №         №         №         №         №         №         №         №         №         №         №         №         №         №         №         №         №         №         №         №         №         №         №         №         №         №         №         №         №         №         №         №         №         №         №         №         №         №         №         №         №         №         №         №         №         №         №         №         №         №         №         №         №         №         №         №         №         №         №         №         №         №         №         №         №         №         №         №         №         №         №         №         №         №         №         №         №         №         №         №         №         №         №         №         №         №                                                                                                    | ħ                                          |
| Angebots-Nr 20100050 Mustermann KG                                                                                                    | Datum Fr 18.06.10 •                        |
| Kopf Pos Summen und Einstellungen Dokumente Briefe                                                                                                    |                                            |
| Pos Enf.<br>N % MDE + BP Pos Pos Enf.<br>UPos Enf.<br>UPos Enf.<br>UPos Enf.<br>UPos Enf.<br>UPos Enf.<br>UPos Enf.<br>UPos Enf.<br>UPos Enf.<br>UPos Enf.<br>UPos Enf.<br>UPos Enf.<br>UPos Enf.<br>UPos Enf.<br>UPos Enf.<br>UPos Enf.<br>UPos Enf.<br>UPos Enf.<br>UPos Enf.<br>UPos Enf.                                                                                                    | Gesamtpreis                                |
| ▶ 1         CGRENO55HOUN         Spezial-Waschtisch Renova Nr.1         55x45cm         1,00         87,04 €           ▶ Normal         m.Hahnloch o.Überlauf weiss NEU Keramag         1 ST         25,00 %           3400         108,80 €                                                                                                    | 87,04 € EK<br>§35a □ FP □ A<br>108,80 € VK |
| Image: state state | 0,00 € ЕК<br>§35а Г FP Г А<br>0,00 € VK    |
|                                                                                                    |                                            |
| Kalkulationsart     Aufschlag auf EK     0,00 %     EK-Summe       beim Einfügen     V     Listenverkaufspreis     Aufschlag     25 %       VK-Summe     VK-Summe     VK-Summe                                                                                                    | 87,04 €<br>21,76 €<br>108,80 €             |
| Datensatz: 1 4 1 1 1 1 1 1 1 1 1 1 1 1 1 1 1 1 1                                                                                                    |                                            |
| Text für die Position (Mit Schaltfläche "Langtext" kann zwischen Langtext und Kurztext umgeschaltet werden)                                                                                                    | NF                                         |

Diese Darstellung gilt für die klassische Positionserfassungsmaske im Taglohn.

| <b>P</b> 1 | PN Hand                   | lwerk Te:    | stfirma!!      | ! - [Tagloł        | nn Angebot       | t                     |                  |                     |                       |                    |               |                  |                     |         |                                                   |                         | ×   |
|------------|---------------------------|--------------|----------------|--------------------|------------------|-----------------------|------------------|---------------------|-----------------------|--------------------|---------------|------------------|---------------------|---------|---------------------------------------------------|-------------------------|-----|
| ][         | <u>D</u> atei <u>B</u> ea | arbeiten     | <u>E</u> infüg | en <u>S</u> tam    | mdaten <u>T</u>  | aglohn                | <u>P</u> rojekt  | Lf-Bele             | ge <u>A</u> uswertung | en Programm        | ne <u>E</u>   | xtras <u>F</u> e | enster              | 2       |                                                   |                         | 8×  |
|            | ₽• I•                     | • •          |                | M                  | ▶* d#            | •                     |                  |                     | a 🔿 🍋                 |                    | <b>K</b>      |                  | Mat                 | Stunden |                                                   | Ł                       |     |
| A          | ngebots                   | s-Nr         | 20100          | 050                | Musterma         | nn KG                 |                  |                     |                       |                    |               |                  |                     |         | Da                                                | atum Fr 18.06.1         | 0 - |
| K          | opf <u>P</u> o            | os <u>s</u>  | ummen          | und Eins           | tellungen        | Dokum                 | ente <u>B</u> ri | efe                 |                       |                    |               |                  |                     |         |                                                   |                         |     |
|            | N MD<br>Pos Einf          | E 🔺          | UPos           | ; %                | H.               | • •                   | ÞI               | •*                  |                       | Pos                | K <u>u</u> rz | ztext            | DB                  | His.    | <ul> <li>Aufschlag</li> <li>Listenverl</li> </ul> | Mat 0,00%<br>kaufspreis |     |
|            | 1<br>Posart<br>ErlGrp     | CGRE<br>Norm | NO55H<br>al    | OUN<br>•<br>3400 • | Spezia<br>m.Hahr | al-Wa<br>nloch        | schti<br>o.Üb    | sch<br>erla         | Renova Nr<br>uf weiss | .1 55x4<br>NEU Ker | 5cm<br>amag   | g                | Festp<br>Seiter     | reis 🔽  | §35a 🔽                                            | 0,00€                   |     |
|            |                           | Lohn         | kosten         |                    | EK               |                       | Aufschl          | an                  | VK                    | Menge              | V             | PE               | ME                  | Pos-FK  | Aufschlag                                         | Pos-VK                  |     |
|            | Lohn-Gr                   | p.           | 1 -            | Mat                | 8                | 37,04 €               | 25,0             | 0%                  | 108,80 €              | 1,00               |               | 1 ST             | •                   | 87,04 € | 25,00 %                                           | 108,80 €                |     |
|            | Lohn/St                   | d 5          | 5,50€          | Lohn               |                  | 0,00€                 | 5,8              | 5 %                 | 0,00€                 |                    |               | 1                |                     | 0,00€   | 5,86 %                                            | 0,00€                   |     |
|            | Lohn-Mi                   | n.           | 0,00           | Gesamt             | 8                | 37,04 €               | 25,0             | 0 %                 | 108,80€               |                    |               |                  |                     | 87,04 € | 25,00 %                                           | 108,80€                 |     |
|            | Pos-Nr.                   |              | IdentN         | r                  |                  |                       | Tex              | t                   |                       | Menge              |               | Lohn-            | Std.                | EK      | Aufschlag                                         | VK                      |     |
| •          | 1<br>Normal               | CGRENC       |                | IN                 | Spezial-W        | Vaschtise<br>ch o Übe | ch Renov         | a Nr.1 :<br>ice MFI | 55x45cm               | 1,0                | 0             | 0,               | 00 Std              | 87,04 ( | E 25,00 %                                         | 108,80 €                |     |
| *          | NUTTIA                    | 000          |                |                    | minumio          | 0.000                 |                  | 135 1420            | o kerainag            | 1.0                | 0             | 0,               | 00 Std              | 07,04 4 | 0.00%                                             | 100,00€                 |     |
|            |                           | 000          | 0000           | )                  |                  |                       |                  |                     |                       | 1 Stck             |               | 0,               | 00 Std              | 0,00 (  |                                                   | 0,00 €                  |     |
|            |                           |              |                |                    |                  |                       |                  |                     |                       |                    |               | 0,1              | 00 <mark>Std</mark> | 87,04 6 | 25,00 %                                           | 108,80 €                |     |
|            |                           |              |                |                    |                  |                       |                  |                     |                       |                    |               |                  |                     |         |                                                   |                         |     |
|            |                           |              |                |                    |                  |                       |                  |                     |                       |                    |               |                  |                     |         |                                                   |                         |     |
| l          | igene Artik               | elnummer     |                |                    |                  |                       |                  |                     |                       |                    |               |                  |                     |         |                                                   | NF                      |     |

Diese Darstellung gilt für die aktuelle Positionserfassungsmaske im Taglohn und im Projekt-Bereich.

Klicken Sie auf die Schaltfläche ..., um die Artikel-Informationen vom Großhändler aufzurufen.

Es öffnet sich das Anmeldefenster mit Ihren hinterlegten Daten.

| Kunden-Nr 0024424<br>Benutzer PNSOFT OK<br>Passwort Control OK<br>Passwort F                                                                                        |   |            |        | eferant        |
|----------------------------------------------------------------------------------------------------|---|------------|--------|----------------|
| Kunden-Nr 004444<br>Benutzer PNSOFT OK<br>Passwort extreme                                                                                                    |   |            | <br>L  |                |
| Kunden-Nr 004449<br>Benutzer PNSOFT QK<br>Passwort merken III Abbrecher                                                                                             |   |            |        |                |
| Kunden-Nr         ULTER           Benutzer         PNSOFT           Passwort         OK           Passwort markon         III           Abbrecher         Abbrecher |   |            |        |                |
| Passwort marken                                                                                                    |   |            | 004444 | unden-Nr       |
| Asswort merken                                                                                                    |   | <u>О</u> К | PNSOF1 | enutzer        |
| Pacewort morkon                                                                                                    |   | Abbreaken  |        | isswort        |
|                                                                                                    | n | Apprechen  | lo.    | asswort merken |
|                                                                                                    |   |            |        |                |
|                                                                                                    |   |            |        |                |

Jetzt wird eine Verbindung zum Online-Shop hergestellt und die Produktdetails werden angezeigt.

| 💯 PN Handwerk Testfirma!!! - [Online                                  | e-Shop Warenkorb-Austausch]                                              |                                                                                                 |                          |                                          | - • × |
|-----------------------------------------------------------------------|--------------------------------------------------------------------------|-------------------------------------------------------------------------------------------------|--------------------------|------------------------------------------|-------|
| <u>Datei Stammdaten Taglohn Proj</u>                                  | jekt Lf-Belege <u>A</u> uswertungen Programme I                          | Extras Eenster ?                                                                                |                          |                                          | 8 ×   |
| Url: https://www.ssleasyd                                             | online.de/eArchiv/pgm/v4813.pgm?11925970                                 | 72010331857090474455406REN055HOUN                                                               |                          |                                          |       |
| GC-GRUPPE                                                             | Produktsuche Begriff.                                                    | nach: Attkelnum                                                                                 | mer 💽                    |                                          |       |
| 🔴 Favoriten                                                           | Artikelnummer:                                                           | REN055HOUN                                                                                      | VK-Preis:                | 127,00 EUR Per 1 Stück                   | 1     |
| <ul> <li>Warenkorb</li> <li>Produkte</li> </ul>                       | Bezeichnung:                                                             | Spezial-Waschtisch Renova Nr.1 55x45cm<br>m.Hahnloch o.Überlauf weiss NEU Keramag               | Einheit:                 | 16 Stück = 1 Palette                     |       |
| PRISMA                                                                | Rabattgruppe:                                                            | J1CB                                                                                            |                          |                                          |       |
| <ul> <li>Bildpreislisten</li> <li>Informationssysteme</li> </ul>      | Verfügbarkeit prüfen:<br>Hauptlager Seckenhausen                         | Beschaffungsware im Lager: Hauptlager<br>Seckenhausen<br>Verfügbarkeit in allen Lagern prüfen ? | Nettopreis<br>ermitteln. |                                          |       |
| <ul> <li>Nachrichten</li> <li>Schnittstellen</li> </ul>               | Alternative: DTOPMED55HOUN                                               |                                                                                                 | Datanorm-<br>Langtext    | Katalogseiten:<br>Sanitär BPL L-02-002 💌 |       |
| <ul> <li>Persönliche Einstellungen</li> <li>Sonderangebote</li> </ul> | Artikel in folgende Stückliste übernehmen:<br>1 Warenkorb: 00038223835 - | Artikel in den Warenkorb legen:                                                                 |                          |                                          |       |
| Fachhandwerkerportal                                                  | Foto                                                                     | Masszeichnung                                                                                   | Unvermasste<br>Zeichnung |                                          |       |
| <ul> <li>AMIGUEI</li> </ul>                                           | Zurück zur Artikelübersicht                                              |                                                                                                 |                          |                                          |       |
| Formularansicht                                                       |                                                                          |                                                                                                 |                          |                                          | NF    |

Hier werden Ihnen alle Produktdetails des markierten bzw. aufgerufenen Artikels angezeigt.

Sie können nun die Verfügbarkeit prüfen oder den Nettopreis ermitteln.

Hier werden Ihnen die einzelnen Bereiche nochmals im Detail dargestellt:

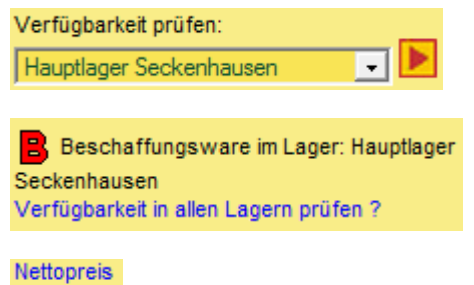

ermitteln.

Sie können die aktuelle Artikel-Information durch Anklicken der Schaltfläche 🏴 verlassen.

Sie befinden sich dann wieder in den Artikelstammdaten oder in der Belegposition von PN Handwerk. Je nachdem aus welchem Fenster Sie die Artikel-Information aufgerufen haben.

Die Artikel-Informationen können Sie für jeden Artikel über den beschriebenen Weg aufrufen.

#### Warenkorb aus Bestellung senden & empfangen (Übergabe/Übernahme)

Mit IDS Connect können Sie die erfassten Artikel aus Ihrer Bestellung an den Online-Shop des Großhändlers senden. Der Warenkorb kann dort bei Bedarf geändert und auch wieder empfangen werden. Dabei gibt es 2 Möglichkeiten. Der Warenkorb ersetzt die vorhandenen Positionen, oder die Warenkorb-Positionen werden an die Bestellung angefügt.

Dazu steht Ihnen in den Bestellungen die Schaltfläche 📃 zur Verfügung.

In den Bestellbelegen finden Sie die Schaltfläche an folgender Stelle: (Siehe roter Pfeil)

| 📴 PN Handwerk Testfirma!!! - [Bestellu | ng]                                                                               |                                     |                       | _ <b>O</b> X          |
|----------------------------------------|-----------------------------------------------------------------------------------|-------------------------------------|-----------------------|-----------------------|
| Datei Bearbeiten Datensätze            | tammdaten Taglohn Projekt Lf-Belege Auswertungen                                  | Programme <u>E</u> xtras <u>F</u> e | enster <u>?</u>       | 8 ×                   |
|                                        | ▶★ 🙀 🕎 🖪 🖨 C EP Export U                                                          | IGL Import E                        | xport UGS             | <u></u> ≹↓ <u></u> ∡↓ |
| Bestell-Nr 20100014                    | CG Lf-Vorgang                                                                     |                                     |                       | Datum Fr 18.06.10 -   |
| Kopf Pos Sonstiges Dokum               | ente                                                                              |                                     | <u> </u>              |                       |
| N MDE A IA A                           |                                                                                   | text 🕥 <u>C</u> U                   |                       | ▶                     |
| Pos Ident-Nr.                          | Text                                                                              |                                     | Menge VPE ME          | Geliefert             |
| 1 CGREN055HOUN                         | Spezial-Waschtisch Renova Nr.1 5                                                  | 5x45cm                              | 1,00 1 ST •           | 0,00                  |
| Posart Normal -                        | M. Mainifoch 0. Oberiadi weiss NEO                                                | Relamay                             | Gesamtpreis           | 87,04 €               |
| Datenaustausch Hinweis                 |                                                                                   |                                     | Bruttopreis           | 0,00€                 |
| (UGL/Online-Shop)                      |                                                                                   |                                     | PE 0                  | Preis-Kz.             |
| Pos-Nr GH<br>Pos-Nr LV 1 1             | Lagerware                                                                         | Menge Abgerufen                     | 0,00 Rabatt 1         | 0%                    |
| Postyp                                 | Zuschlagstyp:                                                                     | menge Abrai                         | Nettopreis            | 0,00€                 |
| Pos Ident-Nr.                          | Text                                                                              | Menge VPE                           | ME Geliefert Einzelpr | eis Gesamtpreis       |
| CGRENO55HOUN                           | Spezial-Waschtisch Renova Nr.1 55x45cm<br>m Habploch o Überlauf weiss NEU Keramag | 1,00 1 S                            | T 0,00 87             | ,04 € 87,04 €         |
| * 2                                    |                                                                                   | 1,00 1 S                            | stck 0,00 0           | ,00€ 0,00€            |
| Normal                                 |                                                                                   |                                     |                       |                       |
|                                        |                                                                                   |                                     |                       |                       |
|                                        |                                                                                   |                                     |                       |                       |
|                                        |                                                                                   |                                     |                       |                       |
|                                        |                                                                                   |                                     |                       |                       |
|                                        |                                                                                   |                                     |                       |                       |
|                                        |                                                                                   |                                     |                       |                       |
|                                        |                                                                                   |                                     |                       |                       |
|                                        |                                                                                   | Be                                  | estell-Summe          | 87,04 € 🗸             |
|                                        | T W VOIL 1                                                                        |                                     |                       |                       |
| Formularansicht                        |                                                                                   |                                     | FLTR                  | NF                    |

Klicken Sie auf die Schaltfläche 💻, um den Warenkorb des Online-Shops aufzurufen.

Es öffnet sich das Anmeldefenster für den Online-Shop des Großhändlers.

| Anmeldung Online-S | ihop                                           | <b>X</b>  |
|--------------------|------------------------------------------------|-----------|
| Online-Shop        | Warenkorb                                      |           |
| Lieferant          | 20                                             |           |
| BestellNr          | 20100014                                       |           |
|                    | An Online-Shop senden                          |           |
|                    | C Im Online-Shop zusammenstellen und empfangen |           |
|                    |                                                |           |
| Kunden-Nr          | 004444                                         |           |
| Benutzer           | PNSOFT                                         | ок        |
| Passwort           | *****                                          |           |
| Passwort merken    |                                                | Abbrechen |
|                    |                                                |           |
|                    |                                                |           |

Hier haben Sie 2 Möglichkeiten zur Auswahl:

#### - An Online-Shop senden

(Hierbei werden die, in der Bestellung, erfassten Positionen an den Online-Shop gesendet.)

#### - Im Online-Shop zusammenstellen und empfangen

(Hierbei erfassen Sie die Positionen direkt im Online-Shop.)

Wählen Sie hier die gewünschte Variante aus und klicken Sie auf die Schaltfläche <u>QK</u>, um eine Verbindung zu dem Online-Shop herzustellen.

| 💯 PN Handwerk Testfirma!!! - [Onli                  | ne-Shop Warenkorb-Austausch]                                                                |       |
|-----------------------------------------------------|---------------------------------------------------------------------------------------------|-------|
| <u>Datei S</u> tammdaten <u>T</u> aglohn <u>P</u> r | ojekt Lf-Belege Auswertungen Programme Extras Fenster ?                                     | ₽ ×   |
| Url: https://www.ssleas                             | vonline.de/eArchiv/pgm/v4823.pgm?117764110201035184809049740100600000003827                 |       |
| R                                                   | Produktsuche Begriff: REN055HOUN nach: Atikeinummer 💽                                       |       |
| GC-GRUPPE                                           | Willkommen PN-Software!<br>Sie haben sich zuletzt am 18.06.2010 um 10:48:35 Uhr angemeldet. | Â     |
| Favoriten                                           | Sie haben neue persönliche Dateien. Bitte schauen Sie im Bereich Schnittstellen nach.       |       |
| Warenkorb                                           | Bitte wählen Sie einen Menüpunkt aus.                                                       |       |
| Produkte                                            | Markieren zum Löschen                                                                       |       |
| Bildpreislisten                                     | 02.06.2010                                                                                  |       |
| Informationssysteme                                 | Verbinden Sie Online und Software per IDS                                                   | -     |
| Nachrichten                                         |                                                                                             |       |
| Schnittstellen                                      | 28.04.2010                                                                                  |       |
| Persönliche Einstellungen                           | C&G Bremen KG WM Tippspiel                                                                  |       |
| Sonderangebote                                      |                                                                                             |       |
| Fachhandwerkerportal                                | <u>25.02.2010</u>                                                                           |       |
| Momelden                                            | Fragen zu Online? Problemlösung per pcvisit!                                                |       |
|                                                     | 06.11.2009                                                                                  |       |
|                                                     | So finden Sie den richtigen Artikel                                                         |       |
|                                                     | 14.09.2009                                                                                  |       |
|                                                     | Uneare Online Bestellasiten                                                                 | -     |
|                                                     |                                                                                             |       |
|                                                     |                                                                                             |       |
| Formularancicht                                     |                                                                                             | NE    |
| Pormularansicht                                     |                                                                                             | Nt // |

Klicken Sie im Online-Shop auf die Schaltfläche • Warenkorb

| N-2       | Warenkorb: 39575.615<br>PN-Software                |                                                                            | 39575.615   | Kundennummer: 994                                                                                                    | 004444                     | Heinz                                                       | Heinz Testmann.  |                         |
|-----------|----------------------------------------------------|----------------------------------------------------------------------------|-------------|----------------------------------------------------------------------------------------------------|----------------------------|-------------------------------------------------------------|------------------|-------------------------|
| IS.       | Menge                                              | МЕ                                                                         | Artikel-Nr. | Bezeichnung                                                                                                    | Lager                      | Bruttopreis<br>PE                                           | Nettopreis<br>PE | VPE                     |
|           |                                                    |                                                                            |             |                                                                                                    |                            |                                                             |                  |                         |
| 0         | 1                                                  | Stück Löschen                                                              | RENOSSHOUN  | Spezial-Waschtisch Renova Nr.1 55x45cm<br>m.Hahnloch o.Überlauf weiss NEU Keramag<br>Dieser Artikel hat einen Alternativ- Artikel . | B                          | 127,00 EUR<br>Per 1 Stück                                   |                  | 1 Palette = 16<br>Stück |
|           |                                                    |                                                                            |             | Warenkorb mit Menge und Artikelnummer ergänzen.                                                                                     |                            |                                                             |                  |                         |
|           |                                                    |                                                                            |             |                                                                                                    |                            |                                                             |                  |                         |
|           |                                                    |                                                                            |             |                                                                                                    |                            |                                                             |                  |                         |
|           |                                                    | Änderungen<br>abspeichern: 🕨                                               |             | Zusätzlicher Hinweistext:                                                                                                    |                            |                                                             |                  |                         |
|           |                                                    | Positionen vorab<br>ausdrucken                                             |             |                                                                                                    |                            |                                                             |                  |                         |
|           |                                                    |                                                                            |             |                                                                                                    |                            |                                                             |                  |                         |
| ger       | auswählen                                          | Hauptlager Secken                                                          | hausen 🗸 🗸  | Stückliste in Warenkorb kopieren                                                                                                    | Warenk                     | orb in Stückliste kop<br>tückliste                          | ieren.<br>       |                         |
| ger<br>HT | auswählen<br>UNG L und<br>gbarkeits<br>Barcodeetii | Hauptlager Secken<br>IB sind keine<br>kenzeichent Vertri<br>ketten drucken | hausen 🔹 🔻  | Stückliste in Warenkorb kopieren<br>n v P<br>. Kopfdaten / Warenkorb absenden.                                                      | Warenk<br>Neue S<br>Warenw | orb in Stückliste kop<br>tückliste<br>rert brutto: 127,00 E | ieren.<br>       |                         |

Jetzt wird Ihnen der Warenkorb mit Ihren erfassten Positionen angezeigt. Sie können Ihren Warenkorb beliebig verändern und ergänzen.

Wenn Sie den Warenkorb fertiggestellt haben, klicken Sie auf die Schaltfläche

| 🏉 https://www.ssleasyon                    | line.de/?317758711201013  | 18070904998578061234567890 | 0 - Warenkorb - V                                                    | Windows Interne   | t Explorer                                  |                            | • • • ×  |
|--------------------------------------------|---------------------------|----------------------------|----------------------------------------------------------------------|-------------------|---------------------------------------------|----------------------------|----------|
| Warenkorb:<br>PN-Software                  | 39575.615                 | Kundennummer:              | 994                                                                  | 004444            | Heinz Testmann.<br>Test für Kundenanbindung |                            | Î        |
| Änderungen b                               | oitte bestätigen.         |                            |                                                                      |                   |                                             |                            |          |
| Ihre Bestellnummer:                        |                           |                            | 20100014                                                             |                   |                                             |                            |          |
| Ihre Kommission:                           |                           |                            | Mustermann                                                           | n KG, Hamburg     |                                             |                            |          |
| Ihr Hinweis :                              |                           |                            |                                                                      |                   |                                             |                            |          |
| Vorgangsart:                               |                           |                            | Angebot                                                              | -                 |                                             |                            |          |
| Bei Abholung bitte Au<br>oder Abholername: | usweis-Nr.                |                            |                                                                      |                   |                                             |                            |          |
| Lager:                                     |                           |                            | Hauptlager Se                                                        | ckenhausen        | •                                           |                            |          |
| Liefertermin                               |                           |                            |                                                                      |                   |                                             |                            |          |
| Nachstmögliche Tour                        |                           |                            | oder bei Bec<br>Lieferdatum<br>Frühtour<br>Spättour<br>oder Liefer k | larf abweichend   | les Lieferdatum                             | Tag •<br>Monat •<br>Jahr • | Е        |
|                                            |                           |                            | (nur bei eine                                                        | m Abrufauftrag    | )                                           | Kw 👻 Jani 👻                |          |
| Abweichende Versan<br>Name 1:              | <u>idadresse</u>          |                            |                                                                      |                   |                                             |                            |          |
| Name 2:                                    |                           |                            |                                                                      |                   |                                             |                            |          |
| Name 3:                                    |                           |                            |                                                                      |                   |                                             |                            |          |
| Straße / Hausnumme                         | er:                       |                            |                                                                      |                   |                                             |                            |          |
|                                            |                           |                            |                                                                      |                   |                                             |                            |          |
| Ort ohne PLZ ohne                          | Ortsteil:                 |                            |                                                                      |                   |                                             |                            |          |
| Automatische Adress                        | ssuche ausschalten:       |                            |                                                                      |                   |                                             |                            |          |
| Änderungen ohne Be                         | stätigung akzeptieren:    |                            |                                                                      |                   |                                             |                            |          |
| Warenkorb nur an Ihr                       | e Handwerkersoftware se   | inden:                     |                                                                      |                   |                                             |                            |          |
| Warenkorb prüfen bzw                       | /. abschließend bearbeite | en: 🕨                      |                                                                      |                   |                                             |                            |          |
| Zurück zu den Positionen o                 | des Warenkorbs.           |                            |                                                                      |                   | teres Madas Tadaba                          | 0-0                        | 1009/ -  |
|                                            |                           |                            |                                                                      | internet   Geschu | tzter wodus: inaktiv                        |                            | 100 /6 + |

Hier können Sie die gewünschte Vorgangsart hinterlegen.

| Vorgangsart: | Angebot | - |
|--------------|---------|---|
|              |         |   |

Sie können zwischen den Vorgangsarten: Angebot, Abholung, Lieferschein und Abrufauftrag wählen.

Jetzt können Sie Ihren Warenkorb an den Großhändler senden.

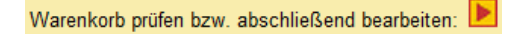

Nachdem Sie Ihren Warenkorb im Online-Shop an den Großhändler gesendet haben, erscheint in PN Handwerk die folgende Abfrage:

| 🙁 Wie soll de | r Warenkorb übernommen werden?                                                                                                    |                 |
|---------------|----------------------------------------------------------------------------------------------------|-----------------|
|               | Wie soll der Warenkorb übernommen werden?                                                                                          |                 |
| Auswahl       | 1 Warenkorb übernehmen, nur Positionen anfügen<br>2 Warenkorb übernehmen, Belegdaten überschreiben<br>3 Warenkorb nicht übernehmen | QK<br>Schließen |

Hier können Sie auswählen, ob der Warenkorb aus dem Online-Shop in PN Handwerk übernommen werden soll, oder ob Sie Ihre Daten aus der Bestellung bestehen bleiben sollen.

Wenn Sie den Warenkorb aus dem Online-Shop in PN Handwerk übernehmen möchten, stehen Ihnen 2 Varianten zur Verfügung:

#### - Warenkorb übernehmen, nur Positionen anfügen

(Hierbei werden die Positionen aus dem Warenkorb der Bestellung beigefügt. Die vorher in der Bestellung erfassten Positionen bleiben erhalten.)

#### - Warenkorb übernehmen, Belegdaten überschreiben

(Hierbei werden die, in der Bestellung, erfassten Positionen und die Belegkopf-Daten mit den aktuellen Daten aus dem Warenkorb überschrieben/ersetzt.)

Wählen Sie die gewünschte Variante aus und klicken Sie auf die Schaltfläche

Abschließend erhalten Sie diesen Hinweis, den Sie mit **OK** bestätigen können.

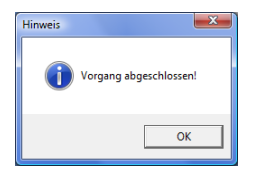

Weitere allgemeine Informationen zu IDS-Connect erhalten unter folgender Web-Adresse:

http://www.itek.de/IDS-Connect

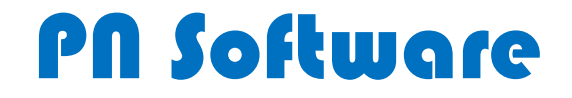

PN Software GmbH Hertzstraße 3 27367 Sottrum

Tel. 0 42 64 - 39 860 0 Fax. 0 42 64 - 39 860 19

Email: <u>info@pn-software.de</u> Internet: <u>www.pn-software.de</u>